## ;ЗБЕКИСТОН РЕСПУБЛИКАСИ ОЛИЙ ВА ;РТА МАХСУС ТАЪЛИМ ВАЗИРЛИГИ

## АБУ РАЙХОН БЕРУНИЙ НОМИДАГИ ТОШКЕНТ ДАВЛАТ ТЕХНИКА УНИВЕРСИТЕТИ

#### АХБОРОТ ТЕХНОЛОГИЯЛАРИ

фанидан тажриба ишларини бажариш учун услубий кўрсатмалар магистрлар учун

2-қисм

ТОШКЕНТ – 2007

ТУЗУВЧИЛАР: Сагатов М.В., Ирмухамедова Р.М., Бобохонова В.Ю., Джураева Д.Ш., Каримова Н.О. Fаниева Т.И.

«Ахборот технологиялари» фанидан тажриба ишларини бажариш учун методик кўрсатмалар, ТУЗУВЧИЛАР: Сагатов М.В., Ирмухамедова Р.М., Бобохонова В.Ю., Джураева Д.Ш., Каримова Н.О., Ганиева Т.И., ТДТУ, 2007,- Тошкент.

Ушбу методик кўрсатма куйидаги мавзулар бўйича тажриба ишларини ўз ичига олади: вариантини тайёрлашни хужжатларнинг электрон автоматлаштириш воситалари, махсуслаштирилган Matlab. MathCad мутахассислик тизимлар да илмий фаолиятда Интернет масалаларини ечиш, фойдаланиш Web сахифа яратиш. хизматларидан Методик кўрсатма магистрлар учун «Ахборот технологиялари» фани бўйича тажриба ишларини бажариш учун мўлжалланган.

«Умумий информатика» кафедраси

Абу Райхон номли Тошкент Давлат Техника университетининг илмий-услубий кенгаши Парорига асосан чос этилди (5-қайднома,04.06.2007)

Та□ризчилар:

1. Гаибназаров Т. – Тошкент Ахборотлар Технологиялари Институти, т.ф.н.,доцент.

## 1 – тажриба иши ABBYY Fine Reader дастури билан танишиш.

*Ишдан мақсад:* ҳужжатни Fine Reader 7.0. дастури ёрдамида сканер қилиш, сегментлаш ва билиш амалларини бажаришни ўрганиш.

## Топшириқ:

- 1. Fine Reader 7.0 дастурини юкланг.
- 2. Оддий матн, расм жойлашган матн, жадвал жойлашган матнни сканер қилинг.
- 3. Матнни сегментга ажратинг ва билиш амалини бажаринг.
- 4. Матннинг орфорграфик хатоларини текширинг
- 5. Тажриба иши буйича хисобот тайёрланг.

#### Назарий қисм.

Сканердан матнни компютерга киргизиш унчалик қийин масала эмас. Лекин киритилган матн билан ишлаш мумкин эмас, чунки бу матн график тасвир кўринишида қабул қилинади.

Матн график файлда ишлаганда икки муаммоси бор. Биринчиси матн график форматда кўп жой эгаллайди. Иккинчи асосий муаммоси сканерланган матн фақат ўкиш учун ярокли бўлиб уни тахрирлашни имконияти йўк, чунки сканер харфларни қора нуқталар деб хисоблайди. Лекин шундай дастурлар мавжудки, улар ёрдамида сканердан киргизилган графикли форматдан матнли форматга ўтказиш мумкин, яъни бу дастурлар матнни аниқлашгача ёрдам беради. Бу матн аниқловчи дастурлар (OSR).

Замонавий OSR кўп амалларни амалга оширади, матн шрифтларини хар хил кўринишини, жадвалларни аниклайди. Сегментация(бўғимларга ажратиш).сканердан олинган тасвирни OSR дастури бажаради. Олдин матн фреймларини график график тасвирдан ажратиб олади, яни матнни ўзини алохида бўғимларга ажратади.

Билиш(распознавание) Бу босқичда матн график форматдан матн форматига ўзгартирилади.

Текшириш ва тузатиш. Бу босқичда матн устида текширув олиб борилади ва хатолар тагига чизиб кўрсатади.

Сақлаш бу босқичда хужжат DOC, PTF, жадвал – XISда, ёки бирор Microsoft Office махсулот дастурида сақланади.

Бу босқичлар кетма кетлиги OSR дастурида автомат равишда – усталар ёрдамида ва қўл режимида бажарилади. Бир қатор аниқлаш дастурларидан кўп қўлланадиган Fine Reader дастуридир. Бу дастур бошқа дастурлардан ўзини 176 тилли, дастурлаш тиллари(Basik,C/C++. Cobol Paskal, Java , Fortran) фарқлайди. Fine Reader дастурини бир нечта турлари мавжуд. Хозирги кунда энг яхшиси Fine Reader Office. Бу дастур кўринишидаги жадвалларни формаларни ва бланкларни фарқлай олади.

## FineReader 7.0 дастурининг асосий менюси

FineReader 7.0 дастурида ҳамма амаллар пакет режимида бажарилади.

Пакет – бу папка бўлиб, унда тасвирлар ва ишчи файллар сақланади. Ҳар бир сканер қилинган тасвир пакетнинг алоҳида сахифаси сифатида ёзилади.

FineReader 7.0 экрани (1-расм.) инструментлар панели, Пакет, Текст, Изображение ойналарини ўз ичига олади

Пакет ойнаси пакет сахифаларини акс этади.

**Текст(Матн)** ойнаси – билиш амали бажарилган матнни ўз ичига олади.

**Изображение(тасвир)** – жорий сахифанинг график тасвири сакланади.

Стандартная инструментлар панели ҳужжатни очиш ва буфер билан ишлаш кнопкаларини ўз ичига олади.

Scan&Read панели қоғоздаги хужжатниннг электрон версиясини тайёрлаш учун керак бўлган кнопкаларини ўз ичига олади.

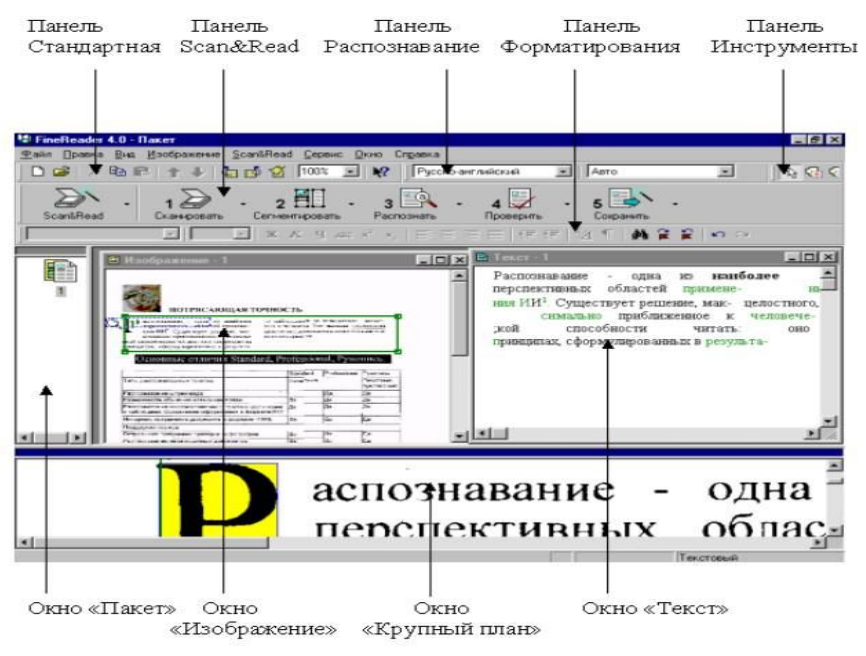

1-расм. Fine Reader 7.0 ойнаси.

Пакет ойнасининг чап соҳасида матнга ўгирилган ойналари ташкил этади, график файлларнинг рўйхати берилади, бу файллар битта ҳужжатнинг бўлакларидир. «Крупный план» ойнаси график тасвирни катталаштирилган ҳолда кўрсатади. У ёрдамида билиш сифатини баҳолаш мумкин.

Распознавание панели хужжатни тайёрлаш тили ва шрифт турини танлашга ёрдам беради.

**Инструменты** панели бошланғич тасвир билан ишлашда, жумладан сегментларга ажратиш, форматлаш, фрагментлар кетма-кетлигини белгилашда ёрдам беради.

# Fine Reader 7.0 дастури билан ишлаш матнни билиш тартиби

Инструментлар панелида "Сканировать", Сегментировать ", " Распознать ", "Проверить", "Сохранить ". тугмалари жойлашган бўлиб, бу амалларни Scan&Read менюси орқали ҳам бажариш мумкин.

Хужжатни қайта ишлаш жараёни қуйидаги амалларни ўз ичига олади:

- хужжатни сканерлаш;
- хужжатни сегментлаш;
- ҳужжатни билиш;
- хужжатни тахрирлаш ва текшириш;

- хужжатни сақлаш.

Сканер қилиш босқичи. Бу босқич сканерда бажарилади. Хужжат сканерга жойлаштирилади ва менюнинг Сканировать (2-расм) буйруғи босилади.

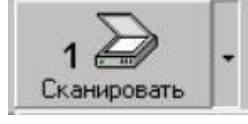

| Сканировать<br>Сканировать несколько страниц<br>Остановить сканирование | <b>Ctrl+л</b><br>Ctrl+Shift+л<br>Ctrl+Alt+л |
|-------------------------------------------------------------------------|---------------------------------------------|
| <u>О</u> пции                                                           |                                             |

Сегментга ажратиш боскичи. Хужжат бир жойлашиши, нечта устунда унда иллюстрациялар бўлиши мумкин. Кўшимча амаллар хужжатга маълумотлар кетма-кетлигини бузиб ташлаши мумкин. Шунинг учун матнни хужжатга қўшишдан аввал уни сегментларга бўлинади. Блоклар устида кетма-кет билиш амали бажарилади.

Автомат равишда сегментга ажратишда блок чегаралари автомат равишда ўрнатилади, бунда хужжатдаги чегаралар, рамкалар ва бўш жойлар хисобга олинади.

Матнни билиш. Бу босқич одатда фойдаланувчининг аралашувисиз бажарилади. Инструментлар панелидан "Распознать" тугмаси босилади.

Билиш жараёни матнни маълум ранга кетма-кет бўяш билан бажарилади.

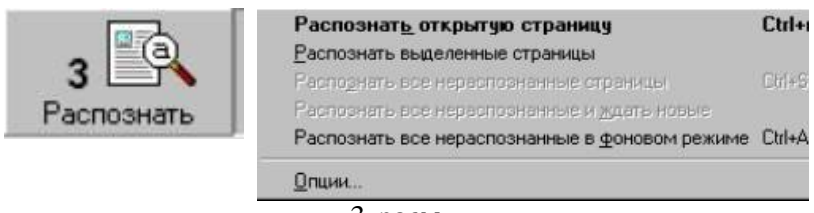

3-расм.

Билиш жараёнининг натижаси «Текст» ойнасида акс этади.

**Тўртинчи боскичда** дастур воситалари ёрдамида олинган матн грамматик жиҳатдан текширилади, бунинг учун "Проверить"(текшириш) тугмаси танланади.

| <b>4</b> Лроверить |               |      |
|--------------------|---------------|------|
|                    | Проверит      | ь F7 |
|                    | <u>О</u> пции |      |
|                    |               |      |

| роверка      |                          |             | ?                       |
|--------------|--------------------------|-------------|-------------------------|
| Неуверенно р | аспознанное словарное сл | 080         |                         |
| ии           |                          | Пропустить  | Пропустить в <u>о</u> я |
| Заменить на  | ии                       | Подтвердить | Заменить все            |
| Варианты:    | ИИ                       | Добавить    | Предложить              |
|              | Вии                      | Опции       | Парадигма               |
|              | ИВ                       | <b>•</b>    |                         |
| Зык:         | Русский                  | *           | Закрыты                 |

#### Натижада қуйидаги ойна чиқади

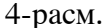

Матн алохида форматланган матн сифатида акс этади. Распознанный текст отображается в отдельном окне " Текст ", в виде форматированного текстового документа. Дастур алохида ранг ёрдамида хатолик мавжуд бўлган ёки билиш жараёнидан ўтмаган матн бўлакларини ажратиб қўяди.

Бешинчи босқичда Scan&Read инструментлар панелидан "Сохранить" буйруғи танланади. Бунда дастур хужжатни бошқа дастурларга, масалан, MS Word дастурига узатиш имконини беради(5,6-расм).

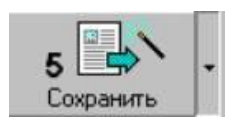

| Мастер сохранения результатов<br>Сохранить в файл | Ctrl+s<br>Ctrl+Alt+sa |
|---------------------------------------------------|-----------------------|
| Depenant, a Microsoft Wood                        | Orlaällan             |
| Передать в Microsoft Egcel                        | Chi+Alt+y             |
| Repenses a Word Bro                               | Culentres:            |
| Repeare a WordPerfect.                            | Diletter              |
| Скопировать в буфер обмена                        | Ctrl+Alt+c            |
| Отправить поутой                                  | Chi+Alt+6             |
| Опции                                             |                       |

### 5-расм.

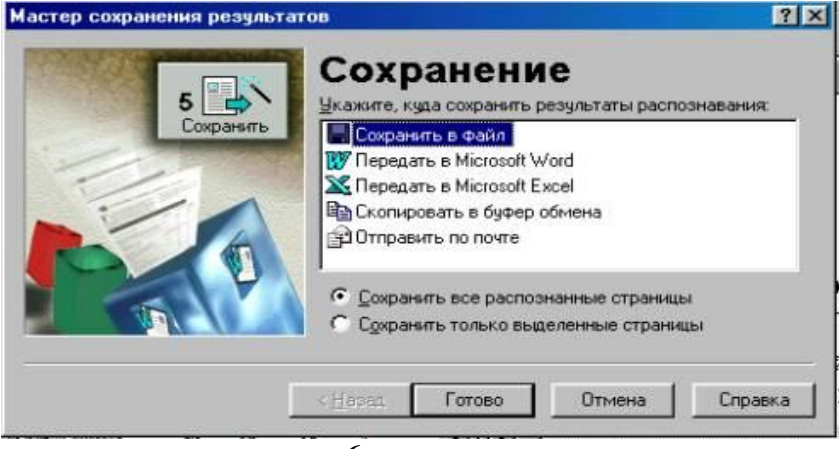

6-расм.

# Синов саволлари:

1. **Fine Reader 7.0**.дастурининг асоссий элементларини санаб ўтинг.

2. Сканер қилишнинг асосий босқичлари.

3. Хужжатнинг фақат бир бўлагини сканер қилиш учун нима қилиш керак?

4. Сканерларнинг қандай турларини биласиз?

5. Расмли хужжатни билиш мумкинми?

6. Катта ҳажмдаги фотосуратни қайндай сканер қилиш мақсадга мувофиқ?

## 2-тажриба иши.

# MathCad ёки Matlab тизимларда илмий-техник масалаларни ечиш.

**Ишдан максад:** MathCad ёки Matlab тизимларининг имкониятлари ва воситалари билан танишиш, илмийтехник масалаларни Mathcad тизими ёрдамида ечиш.

#### Топшириқлар:

1. MathCAD дастурининг асосий имкониятлари

билан танишинг.

- 2. Мутахасслик бўйича техник масала танланг
- 3. MathCAD дастури воситалари ёрдамида

масаланинг аналатик ва график ечимларини

#### топинг

4. Тажриба ишининг хисоботини тайёрланг.

#### Назарий қисм.

Mathcad-ўзи нима?

профессор-ўкитувчилар, Mathcad стажёрлар, аспирантлар, талабалар. тадкикотчилар, техник мухандислар, физиклар, колаверса барча касб эгалари учун хисоблаш ишларини бажарувчи дастурий таъминот хисобланади. Бу дастур билан турли касб эгалари ўз сохаси буйича масалаларни хал этиши ва керакли графикларни, диаграммаларни олишлари мумкин. Mathcad дастурини бошкача килиб айттанда дастурлаш тили дейиш мумкин.

Mathcadдa математик тенгламаларни коғозга қандай ёзилса, экранга ҳам шундай ё́зилади. Бир вақтнинг ўзида натижаларни хам олиш мумкин. Фойдаланувчи бемаълол тенгламаларига изох хам ёзиши, 2 ва 3 ўлчовли графикларни хам чизиши мумкин. Mathcad афзал томонларидан бири мураккаб хисоблашларни бажара олиши имконига эга. Фойдаланувчи масаласини. маколасини, колаверса барча илмий ишларини тайёрлашда уларни форматлаш чиройли кўринишга келтиришда Mathcad кўп ва имконият яратиб беради.

Mathcad юздан ортик ўзгарувчили ва константали чизикли ва чизиксиз тенгламалар тизими, матрица ва векторлар устида амаллар, алгебраик хисоблашлар, Фурье интеграллари, Лаплас. массивлар, олдий дифференциал тенгламалар, чегаравий шартлар, хусусий хосилали дифференциал тенгламалар, полиномларни улар устида хисоблаш ишларини тушуна олади, бажаради.

Mathcad ишларнинг илмий натижаларни қарашга имкон беради. графиклар билан визуал Фойдаланувчи функцияларини осонгина 2 ва 3 ўлчовли графикларда турли ранглар кўринишида, текисликда тасвирлаш бўлади. Mathcad имконига эга Help дарчасидан фойдаланишда анча қулайликлар яратилган, бу маълумотномадан керакли маълумотларни осонгина кидириб топиш мумкин.

## МАТНСАД ДАСТУРИНИ ИШГА ТУШИРИШ

Мathcad дастурини ишга тушириш учун Пуск > Программы>Mathsoft>Mathcad 2000 Professional буйруғи берилса экранда 1-расмда кўрсатилган дарча хосил бўлади:

| <ul> <li><u>e</u> Eile Edit ⊻iew</li> <li><u>e</u> <u>e</u> <u>e</u> <u>e</u> <u>e</u> <u>e</u> <u>e</u></li> </ul> | Insert Format Math Symbo                              | ilics <u>W</u> indow<br>Meren <b>1</b> ⊛ <b>1</b> ■ 1 ■ 1 ■ 1 ■ 1 ■ 1 ■ 1 ■ 1 ■ 1 ■ 1 ■ | Help                                                                                                    | _ 5 ×                                                                                                    |
|----------------------------------------------------------------------------------------------------|-------------------------------------------------------|-----------------------------------------------------------------------------------------|----------------------------------------------------------------------------------------------------|----------------------------------------------------------------------------------------------------|
| Normal<br>+                                                                                                    | ¥Arial<br>Math X<br>III // III<br>res [\$ ₹<br>♡ a¢ € |                                                                                         | 10         2           Colculato         n1         i         i           In         e <sup>8</sup> :         log π         i           tan         7         cos 4         sin         1           :=         .         .         .         . | B         I         II           III         III         III           IIII         IIIIIIIIIIIIIIIIIIIIIIIIIIIIIIIIIIII |
| Press F1 for help.                                                                                                  |                                                       | AL                                                                                      |                                                                                                    | JM Page 1                                                                                                    |

1-расм. Mathcad 2000 Профессионал дастурининг асосий дарчаси sa унинг турли хил панеллари

#### АСБОБЛАР ПАНЕЛИ

Экрандаги дарчада дастурнинг турли хил панеллар кўрсатилган. Бу панелларнинг вазифасидан келиб чиққан холда уларнинг хар бири номланади, Мисол учун **Calculation** панели ёрдамида хисоблаш ишларини бажарилади. **Graph** панели ёрдамида турли хил графиклар чизилади. Бу Graph панелини **Insert** тавсияномасидаги Graph бўлимидан хам ишга тушириш мумкин ва бу тавсиянома 2—расмда кўрсатилган.

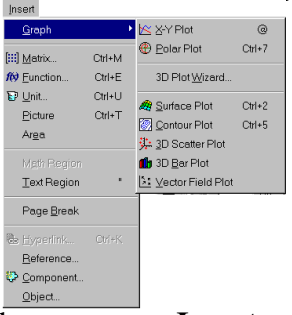

2 -расм. Mathcad дастурдаги Insert тавсияномасининг кўриниши

Бу панелларда кнопкалар мавжуд бўлиб, бу кнопкалар эса грек ҳарфлар, ҳисоблашлар, графиклар, операторлар ва символлар панелларини очишга ёрдам

беради. Улар устида қисқача қилиб қуйидагиларни келтириб ўтиш мумкин.

# 1. Graph панели

Бу панелдан куйидаги турдаги графиклар чизилади:

| 🔀 X-Y Plot                  | 0      | -х ва у координаталар (2 ўлчовли) |
|-----------------------------|--------|-----------------------------------|
| бўйича                      |        |                                   |
| 🕀 <u>P</u> olar Plot        | Ctrl+7 | - қутб бўйича                     |
| 🏘 <u>S</u> urface Plot      | Ctrl+2 | - юза бўйича                      |
| 🗑 <u>C</u> ontour Plot      | Ctrl+5 | - контур бўйича                   |
| 👫 <u>3</u> D Scatter Plot 👘 |        | -3 ўлчовли график буйича          |
| 🧏 Vector Field Plot         |        | вектор буйича                     |
|                             |        | · ·                               |

## 2. Matrix панели

| Mat        | Math                 |            |  |  |
|------------|----------------------|------------|--|--|
|            | 🖬 A4                 |            |  |  |
| <i>x</i> = | $\int \frac{dy}{dx}$ | < <u>E</u> |  |  |
| 80         | αß                   | -          |  |  |

БУ ПАНЕЛИДАГИ КНОПКАЛАРИДАН МАТРИЦА, Х НИНГ ЌАР ХИЛ К¢РИНИШЛАРИ, МОДУЛЛАРНИ ЧИЗИШ МУМКИН.

#### **3.** Greek панели

| ★ ₩ ★ Ø Ø <th colspan="5">Graph 🛛 🔀</th> | Graph 🛛 🔀 |      |  |  |  |
|----------------------------------------------------------------------------------------------------|-----------|------|--|--|--|
| 🕀 🔌 🗭<br>💼 🧚 🖂                                                                                                    | <u>k</u>  | ¥ ¥F |  |  |  |
| 💼 獟 🗵                                                                                                    | 💮 🍂       | 🖁 🧭  |  |  |  |
|                                                                                                    | 🋍 🦻       |      |  |  |  |

Бу панел ёрдамида грек ҳарфларини ёзиш мумкин.

## **4.** Calculation панели

| Calculator 🛛 🗵 |                  |               |                                                                                    |   |  |  |
|----------------|------------------|---------------|------------------------------------------------------------------------------------|---|--|--|
| nl             | i                | mn            | $\times_{n}$                                                                       | × |  |  |
| In             | $\mathbf{e}^{X}$ | $\times^{-1}$ | $\times^{\!\!\!\!\!\!\!\!\!\!\!\!\!\!\!\!\!\!\!\!\!\!\!\!\!\!\!\!\!\!\!\!\!\!\!\!$ | ۳ |  |  |
| log            | π                | ()            | $\times^2$                                                                         | Ł |  |  |
| tan            | 7                | 8             | 9                                                                                  | 7 |  |  |
| COS            | 4                | 5             | 6                                                                                  | × |  |  |
| sin            | 1                | 2             | 3                                                                                  | + |  |  |
| :=             | ·                | 0             | -                                                                                  | = |  |  |

Бу панел билан зса хисоблаш ишларини бажариш мумкин, шу билан бирга яна math, modifier, boolean, evalution ва programming панеллари мавжуд.

#### ИККИ ¢ЛЧОВЛИ ГРАФИК ЧИЗИШ.

Мисол сифатида sin(x) нинг графиги чизиш мумкин. Функциянинг, ифоданинг, x ва y га боғлиқ берилганларнинг графигини чизиш учун Mathcad дарчасидаги бирор жойга сичқонча олиб бориб, чап кнопкасини босилади ва шу жойда курсор + кўринишга ўтади. Insert тавсияномасини танлаб, **Graph** вертикал тавсияномадан **X** • **Y** график бўлимини танланади. Экранда қуйидаги рамка ҳосил бўлади:

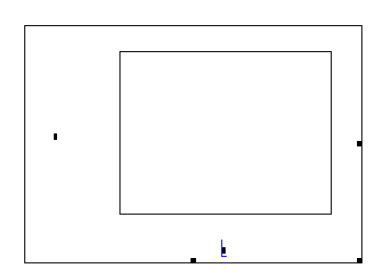

Бу рамка ичида курсор турган жойга функциянинг ўнг қисмига sinx ёзилади. Епter клавиши босилгандан кейин, автоматик равишда 3-расмдаги функциянинг графигини чизади.

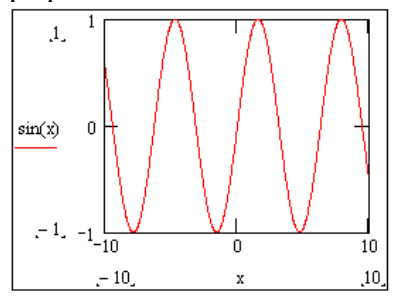

14

3-расм. sin(x) функциянинг графиги.

ўзгартириш Графикнинг ўлчамини **УЧУН** сичкончанинг курсаткичини графикни устига олиб бориб, чап клавишини босилади. Графикнинг хамма унинг четларида томонларида рамка ва кора кичкинагина квадратлар пайдо булади. Шу квадратлари устига сичконнинг курсаткичини олиб бориш керак, бирданига кўрсаткичнинг кўриниши ўзгаради. Сўнгра эса сичкончанинг чап кнопкаси босилади ва кнопкани куйиб юбормай графикнинг ўлчамини ўзгартириш мумкин. Езган ва чизилган графикларни ихтиёрий жойга олиб бориш учун сичкончани улар устига босилса кўрсаткич одамнинг кўл шаклига ўзгаради. Яна конпкани босиб керакли жойга олиб чап бориб кўйилади.

бир Бир хужжатда неча функцияларнинг графикларини чизиш хам мумкин. Экранга функцияларни олдиндан ёзиб олиш керак. Сўнгра зса Insert тавсияномасидаги Graph бўлими танланади ва графиклардан х ва у координаталар (2 улчовли) бўйича график ишга туширилади ва зкранда координатали график хосил бўлади. Рамкани ичидаги курсор турган жойларга x, у функциялар ёзилади ва Enter клавиши босилади. Биринчи график хосил булади. Яна Insert тавсияномасидаги Graph бўлимига ўтилади ва графиклардан қутб бўйича график экранга чиқарилади функция олдингидек ёзилса куйидаги расмдаги ва график хосил килинади:

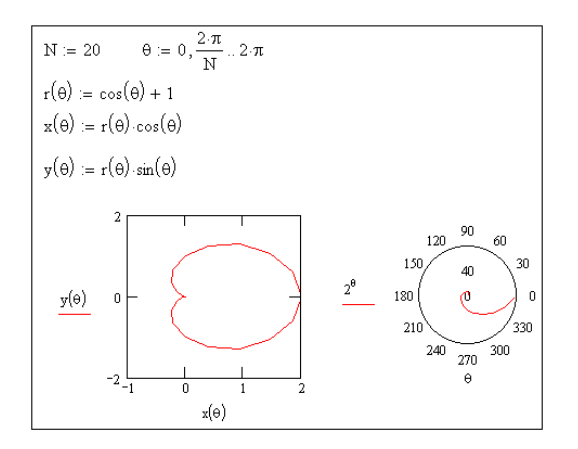

Синов саволлари:

1. Mathcad тизими қандай масалаларни ечиш учун ёрдам беради?

- 2. Mathcad тизими ишчи ойнасининг асосий қуроллар панеллари?
- 3. Ҳисоблашлар қайси қуроллар панелидан фойдаланган ҳолда бажарилади?
- 4. Тизим функция графигини қайси кўринишларда чизишни тавсия этади?
- 5. Тизимда матрицалар устида қандай амалларни бажариш мумкин?

## 3 – тажриба иши

#### Излаш тизимларида ишлаш.

*Ишдан мақсад:* Интернет тармоғида зарур бўлган ахборотни излаб топиш, . излашнинг асосий алгоритм, принципларини ўрганиш.

# Топшириқ:

1. Ўқитувчидан излаш учун шахсий мавзу танланг.

2. Куйидаги излаш машиналари ёрдамида мавзуни қайта ишлаб чиқинг.:

http://www.aport.ru, http://www.yandex.ru , http://www.rambler.ru.

3. Танланган мавзу бўйича кенгайтирилган излаш технологиялари асосида мукаммал излашни амалга оширинг.

4. Излаш натижалари келтирилган тажриба ишининг хисоботини тайёрланг.

## Назарий қисм.

Фараз қилинг, сиз минглаб томлардан иборат бўлган катта бир кутубхонага кирдингиз. Бунда сиз 3 та йўлни танлашингиз мумкин:

- Маълум калит сўз ёрдамида излашга киришиш;
- Тавсия этилган маълум мавзу каталогларини сахифалаш,

• Ахборотни излаб топиш учун бирон бир махсус сервисга мурожаат қилиш.

Битта йўлни танлашдан аввал излаш объектини хаёлан тасаввур килиб олинг. Агар изланаётган объектни бир нечта белгилар оркали аниклаш мумкин бўлса, мустақил равишда излаш машиналари ёрдамида киришинг. ташқари, изланаётган излашга Бундан сўзининг мавжудлигини адреснинг URL да калит текшириб кўринг. Масалан, компаниясининг www.intel.com сайтини излашла www.intel.org ёки адресларини текшириш мақсадга мувофиқ. Ага адрес аниқ бўлмаса, мавзу каталогларига мурожаат қилинг.

## Излаш машиналари

Излаш машинаси - ахборот ресурслари хақида маълумотларни сақлайдиган излаш системасидир.

Интернет тармоғи излаш машиналарининг ҳаммаси бир қанча бир-бирига ўхшаш ишлаш принципларига эга. Излаш калит сўзлар ёки жумлалар мажмуаси(қўштирноқ ичида берилади) асосида фойдаланувчи томонидан тузилган сўров асосида олиб борилади.

Сизни қизиқтирган мурожаатномалар доимий равишда янгиланиб турадиган ахборот базасида изланади ва натижада сўровга мос келадиган URL-адреслар берилади.

Агар хужжат номи в тавсифи сизнинг сўровингизга мос келса, унда дархол бошлангич манбаага ўтинг.

Кўпгина излаш машиналари излашни топилган хужжатнинг ўзида амалга ошириш имконини беради, яънр қўшимча терминлар киритиш асосида излаш мумкин. Агар системанинг интеллектуаллик даражаси юқори бўлса, сизга ўхшаш хужжатларни излаш тавсия этилади.

Баъзи бир излаш машиналари натижаларни саралашни хам бажаради, бу ўз навбатида фойдаалнувчининг осонлаштиради. ишини Оддий фойдаланувчи учун серверларининг излаш хизмати бепул бўлиб, браузернинг ишча сатрида излаш системасининг адресини бериш кифоя.

Издаш вақтида натижаларни сақлаб қолиш, ортиқча маълумотларни изламаслик мухим бўлиб, бунда излаш процедурасининг сифат характеристикаси киритилади, системанинг релевантлилиги белгиланади. Ревантлиликбу излаш натижаларининг фойдаланувчи сўровига мос келиш кўрсаткичидир.

Хозирги вақтда излаш учун қуйидаги системалар кенг тарқалған:

- Anopm (рус тилида) <u>http://www.aport.ru</u>
- *Яndex* (рус тилида) <u>http://www.yandex.ru</u>
- *Rambler* (рус тилида) <u>http://www.rambler.ru</u>

- Yahoo! (инглиз тилида) <u>http://www.yahoo.com</u>
- AltaVista (инглиз тилида) http://www.altavista.com
   InfoSeek (инглиз тилида) -
- InfoSeek (инглиз тилида)
   http://www.infoseek.com

Бундан ташқари файлларни излаш **files.ru**, одамларни излаш учун **whowhere.ru** ва системалар хам мавжуд. Турли излаш системаларига мурожжатномалар рўйҳати **monk.newmail.ru** Web-саҳифасида жойлаштирилган. Бу системаларда қуйидаги каталоглар анча таниқли деб ҳисобланади:

- @*Rus* <u>www.atrus.ru</u>
- Weblist <u>www.weblist.ru</u>
- Cosbesdue uhmephem <u>www.stars.ru</u>
- Yahoo www.yahoo.com
- Magellan <u>www.mckinley.com</u>.

## Амалий қисм.

## Излашни ташкил қилиш.

Яндекс излаш системаси ёрдамида излш машинасининг ишини кўриб чиқамиз.

1. Интернет шархловчи дастурининг адреслар қаторда системанинг адреси киритилади, масалан, <u>www.yandex.ru</u> ёки <u>www.ya.ru</u>. Излаш системаси юкланиши билан излаш қаторида сўровни киритинг ва *«Найти»* тугмасини босинг.

2. Илмий мавзу асосланган ҳолда қизиқтирган мавзуни танланг ва излашни бошланг. Битта сўздан кўра кўпроқ каттароқ жумла киритинг, изланаётган мавзу бўйича бир нечта калит сўзлар қўшинг. Шу билан бирга излаш соҳасини торайтиринг(мавзуни номини аниқ беринг)

3. Орфографиик хатоларни текширинг. Бу излашни тезлаштиради.

4. Синонимларни ишлатишга ҳаракат қилинг, масалан "рефератлар" сўзи ўрнига « курс ишлари"ёки "иншолар(сочинения)" сўзи излашни кенгайтиради.

5. Бир-бирига ўхшаш хужжатларни излаб топинг. Агар топилган хужжатлар бири сўров талабига боқаларига кўра кўпроқ жавоб берса, "найти похожие документы" (ўхшаш хужжат излансин) мурожжатига (тугмасига) босинг.

6. Сўров тилидан фойдаланинг. Махсус белгилар ёрдамида сўровни анча аниқ бажарилишини таъминлаш мумкин. Масалан, хужжатда қандай сўзлар бўлиши керакмаслигини ёки 2та кетма-кет келиши лозим бўлган сўзларни кўрсатинг

Сўров берилгандан сўнг Яндекс 7. мос келган мурожаат хужжатларга рўйхатини чикаради. Бv сахифада белгилар махсус сиз баъзи ва мурожатномаларучратасиз, улар ёрдамида сахифаларни кўриш ва саралаш мумкин. Куйидаги расмда изланиш натижалари келтирилган:

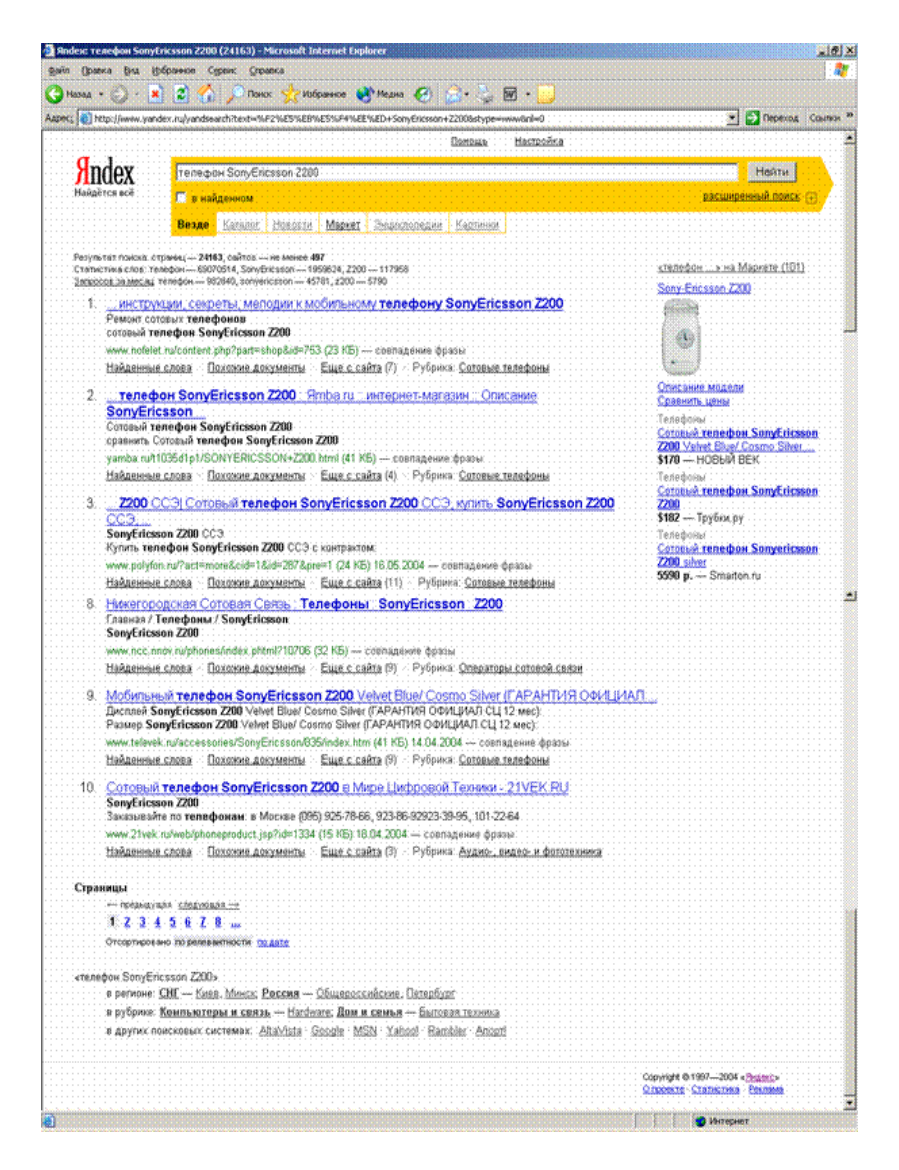

## Кенгайтирилган излаш

Яндекс ривожланган сўров тилига эга бўлиб, бу анча чукур излашни амалга оширади. Бунинг учун

(кенгайтирилган излаш) сахифасидан фойдаланиш керак.

Страницы(Сахифалар). Яндекс хужжатнинг тилини аниклаш имконини беради. Бу ерда хужжат тилини кўрсатиб, излаш кайси тилда бажарилиши кераклиги танланади русча ёки русча бўлмаган тилда Яндекс бзасида рус тилидаги хужжатлар (излаш машинасига su, ru, am, az, by, ge, kg, kz, md, tj, ua, uz доменлардаги киритилган), шубилан бирга серверлар чет Эл тилларидаги сайтлар мавжуд. Сана ва формат бўйича хам чиқариладиган хужжатларга чеклаш қўйиш мумкин. Сахифанинг таг қисмида сўровингиз ва барча кўрсатилган параметрларни кўришингиз мумкин.

web-ресурсларга Каталоглар. Каталог бўйича киладиган мурожаат мавзу классификациялаштирилган аннотациялар руйхатига эга бўлган излаш системасидир. Каталогда излаш жуда бўлиб, кулай излаш кетма-кет мавзу, унинг бўлимларини билан бажарилади. Бундан аниклаш ташқари калит сўзлар ёрдамида хам локал излаш машиналари орқали излашни амалга оширади.

Излаш натижалари каталогда жужжатларнинг қисқача аннотацияси келтирилган рўйҳатни чиқариш билан тугалланади, аннотацияда гипермурожжат белгиси мавжуд бўлади.

| Man II.         |                                                                                               |                                                                                                    | The second second second second second second second second second second second second second second second se |
|-----------------|-----------------------------------------------------------------------------------------------|----------------------------------------------------------------------------------------------------|----------------------------------------------------------------------------------------------------|
| retp://www.y    | vandex.rujadivanced.ntml                                                                      |                                                                                                    |                                                                                                    |
| ndex            |                                                                                               |                                                                                                    | Найти                                                                                                    |
| йдётся всё      | ttp://www.yander.ru/dubanced.html                                                             | асновной поиск                                                                                                    |                                                                                                    |
| Иском           | ые слова                                                                                      |                                                                                                    |                                                                                                    |
| распол          | ожены относительно друг друга:                                                                | расположение на странице.                                                                                                    | употреблены в тексте:                                                                                           |
|                 | С подряд                                                                                      | (* где угодно                                                                                                    | 🤨 в любой форме                                                                                                 |
|                 | в одном предложении                                                                           | C B Saronoske                                                                                                    | • точно так, как в запросе                                                                                      |
|                 | С на одной странице                                                                           | на сайт.                                                                                                    | 1                                                                                                    |
|                 |                                                                                               | (OPL calify)                                                                                                    |                                                                                                    |
| Найден<br>язык: | еные страницы должны обладать сл<br>побой<br>русский<br>английский<br>французский<br>немецияй | едующим сеойствами.<br>Датя:<br>Последние 2 недели<br>последние 2 недели<br>последний месяц<br>Последний месяц<br>Последний месяц<br>Последний месяц | формат. <mark>любой</mark><br>НТМЦ<br>РDF<br>DOC<br>RTF                                                         |
| содержа         | IT COUTKY:                                                                                    | В результатах по                                                                                                    | иска показывать 10 💌 ссылок на странице                                                                         |
| находят         | ся на сайте:<br>(URL cality)                                                                  |                                                                                                    |                                                                                                    |
| похожи          | на страницу:<br>(URL странадно                                                                | Spinus)                                                                                                    |                                                                                                    |
|                 |                                                                                               |                                                                                                    |                                                                                                    |

#### Синов саволлари

1. Интернет ахборот излашнинг асосий принципларини санаб ўтинг.

2. Излаш системаларининг турларини айтиб Беринг

3. Излаш машинасининг ишлаш принципи қандай?

4. Калит сўзлардан ташкил топган сўров тузиш кетма-кетлиги қандай?

5. Кенгайтирилган излашнинг қўшимча имкониятлари.

6. Каталогда излашнинг аҳамиятли имкониятлари қандай?

# 4-тажриба иши

# Электрон почта хизматларидан илмий фаолиятда фойдаланиш

**Ишдан мақсад:** Электрон почта учун мўлжалланган дастурлар ва уларнинг вазифалари билан танишиш, илмий изланишда электрон почтадан фойдаланиш кўникмаларини эгаллаш.

#### Топшириқ:

- 1. Электрон почта хизмати дастурлари билан танишиб чиқинг
- 2. Интернет тизимида MAIL дастурини ишга туширинг.
- Мутахассис кафедра адресига маълум сўров билан электрон почта юборинг
- 4. Юборилаётган почтага маълум илмий мавзу номини(тема) беринг
- 5. Почта статистикаси билан танишинг.

## Назарий кисм.

Электрон почта – Интернет тизимининг маблағ жихатидан энг самарали хизмати бўлиб ҳисобланади. У ер шарининг ихтиёрий нуқтасига бир неча дақиқада етиб боради.Электрон почта географик адреслашдан фойдаланмайди. Унинг адреси 2та қисмдан иборат:

абонент номи @Интернетдаги компьютер адреси

Масалан, rano@tgtu.sarcor.uz. Катта ва кичик харфлар фаркланмайди.

Электрон почтадан қандай фойдаланишни курсатиб утамиз.

Провайдер билан уланиб, почта дастури ишга туширилади ва йиғилиб қолган почта олинади.

Жавоблар ва янги почта матнлари тайёрланиб, почта оркали юборилади. Агар баъзи бир почта баъзи сабабларга кўра дархол юборилмаса, хатлар навбатга кўйилади ва хар 10-15 дакикада кайта уринишлар Бир бажарилали. соатлан сўнг хам неча хат юборилмаса, хат юборувчи юборилган хатнинг нусхаси келтирилган маълумот олади. Хат юбориш бир неча давомида кайта бажарилади. Уринишлар KVH бажарилмаса, хат юборувчи охирги маълумот олади. Шундай килиб, хеч кандай хат ёколиб кетмайди

дастурлари хатни қабул қилиш Почта ва үчүн юбориш турли қайдномалардан фойдаланади. SMTP-сервери юборишда дастур Хатни билан боғланиб, SMTP қайдномасидан фойдаланади. Хатни килиш РОРЗ Кайдномаси асосила кабул амалга оширилади. Шу билан бирга ІМАР қайдномасидан хам фойдаланилади, унга асосан қабул қилувчи адресига келиб тушган хатларни нусхалаш имеони мавжуд.

Почта дастурлари бир нечта бўлиб, уларнинг кўпчилиги бепулдир. Куйидаги дастурлар кенг тарқалган:

• Microsoft Internet Mail – Windows 95 амалийт тизимидан бошлаб амалиёт тизим таркибида тавсия этилади , <u>www.microsoft.com</u>. серверидан фойдаланади. Бу дастур рус тилидаги хатлар Билан ишлаш учун мўлжалланган бўлиб, IMAP қайдномасига амал қилмайди.

• Outlook Express.Электрон почта билан ишлаш учун Internet Explorer таркибига Microsoft Outlook Express.дастури хам киритилган. Microsoft Outlook XP — иш фаолиятингизни аъло даражада ташкил этиб берувчи дастур бўлиб, у электрон почта маълумотларини қайта ишлаш, контактлар ва вазифалар рўйхатини сақлаш, ходисалар кундалигини олиб бори шва х.к. ларни бажара олади.

25

• Netscape Messenger – Netscape фирмасининг бепул дастури бўлиб, у Netscape Communicator қаторига киради. Outlook Express.дастурининг имкониятларина эга

• Eudora – Qualcomm.фирмасининг почта дастури. Рус тилидаги хат алмашув учун тавсия этилмайди.

Outlook Express дастурининг асосий имкониятлари ва унда ишлашнинг баъзи томонларини ёритиб ўтамиз.

Outlook компьютер хужжатлари ва электрон почта маълумотларини бошқаради. Бу даструни ишга тушириш учун Сервис ► Почта буйруқлари ишга туширилади ва иш турига кўра буйруқ киритилади.

маълумот киритиш Янги учун Созлать сообхение(маълумот яратиш) буйруғи бажарилади. **Формат**►Вид Тавсия этилган ойнада **кодировки(**кодлаш танланади, қабул тури) буйруғи килувчининг адрес ива маълумот матни киритилади. Матнга расм ўрнатиш керак бўлса Вставка Рисунок буйруклари таналанади, сўнгра рамсли файл ва унинг параметрлари берилади. Гипермурожаат қўйиш учун эса Вставка ► Гиперссылка буйруи ва Web-хужжат адреси танланали

Формат ► Фон буруқлари ёрдамида фон расми, товуш ва ранг танланиши мумкин.

Бирон-бир файлни юбориш учун Вложить тугмасини босиш, сўнгра Вставка папкасидан файлни танлаб Вложить тугмасини яна бир марта босиш керак. Шундан сўнг маълумотлар бланкида Присоединить майдони чикади, унда файлнинг номи кўрсатилган бўлади.

Тайёрланган хатни юбориш учун Отправить. Тугмасини босиш керак. Исходяхие папкасида бир нечта хатлар тайёрлаб олиш ва Файл ► Отправить позже буйруғи орқали навбатга қўйиш мумкин. Тармоққа уланиш билан Outlook Express почта серверидан барча маълумотларни юклайди. Хатни қабул қилиш учун олиш учун Сервис ► Почта и новости ► Чтение почты буйруқлар кетма-кетлигини танлаш керак. Юборилган хатларни кўриш учун Входяхие папкасини очиш лозим.

Почтадан почта дастури бўлмаса ҳам фойдаланиш мумкин. Фақат браузердан фойдаланган ҳолда почта Билан ишлаш имконини берадиган бир қатор серверлар мавжуд. Бу mail.ru, <u>www.tomcat.ru</u>, hotmail.com, mail.yahoo.com серверлари ва x.к.

#### Амалий кисм.

Outlook Express инструментлари турли вазифалар бажариш имконини беради. Куйида вазифаларни бажариш билан дастурнинг тавсия этиладиган имкон ва вазифаларини тўликрок ўрганиш мумкин.

1. Календарни очинг. Вид > Список папок (View > Folder List) папкалар рўйхати панелини ёпинг ва Outlook ёрликлари ичида Календарь белгисини босинг. Календар жорий куннинг жадвали, вазифалар рўйхати кўринишида чикади

2. Рўйхатга байрамлар ва дўстларингизнинг туғилган кунларини киритиб қўйинг.

3. Календарнинг кўриш режимини ўзгартиринг, бунда 3 кун жадвали бланкда акс этсин.

4. Вазифаларни акс этиш майдонида ҳамма белгиланган режа ва вазифалар рўйҳатини чиқариш режимини ўрнатинг.

5. Хамма вазифаларга бажарилмаганлик статусини ўрнатинг.

#### Синов саволлари:

1. Электрон почта хизмати ҳақида нима биласиз?

- 2. Кандай почта серверларидан хозирги кунда кенг фойдаланилади?
- 3. Outlook Express нинг асосий имкониятларини санаб ўтинг.
- 4. Календар папкаси қандай мақсадда ишлатилади?

#### 5 - Тажриба ишиши

#### Web-сайтларин HTML тили ёрдамида яратиш.

*Ишдан мақсад:* HTML тилида гиперматн белгилашнинг

Асосий принципларини ўрганиш ва Web-сахифа яратиш малакасини хосил қилиш.

#### Топшириқ:

1. HTML тилида гиперматн белгилашнинг асосларини ўрганиш.

2. Web-сахифа яратиш жараёни билан танишиш.

3. Берилган илмий мавзу бўйича Web-сахифа яратиш.

#### Назарий кисм

Интернет тармоғи геперматнли ҳужжатларда акс этган маълумотларнинг улкан йиғиндисидир. Ҳар қандай гиперматнли ҳужжат ANSI ASCII ҳажмидаги файл бўлиб, унда матн, унинг белгиси учун махсус теглар, бошҳа ҳужжатларга мурожаатлар, график тасвирлар ва ҳар ҳандай бошҳа турдаги файллар мавжуд. Гиперматнни назорат ҳилувчи дастур – браузер - бундай файлларни юклаганда, HTML (Hyper Text Mark Up Language – гиперматн разметкалаш тили) ҳоидаларига асосланиб ҳамма теглар ҳайта ишланади.

Кайд этиш керакки, HTML кыпчилик дастурлаштириш ўйлаганидек HTML тили эмас. белгилаш(разметкалаш) тилидир, яъни унинг ёрдамида хужжатларни расмийлаштириш, мурожаатлар яратиш мумкин, лекин унда дастурлар ёзиб бўлмайди. Хатто Web-сахифаларда кўриш мумкин бўлган махсус эффектлар HTMLла хам эмас. хышимча балки JavaScript воситалар. масалан, тилидаги дастурдан фойдаланилиб яратилади.

## HTML сахифасини яратиш

HTML сахифалари оддий матнли файллар бўлиб, дастлабки босхичда Сизга Microsoft Notepad текст мухаррири билан ишлаш етарли бўлади.

Notepad дастурини ишга туширинг ва хуйидаги матнни теринг:

<HTML>

<HEAD>

<TITLE> First page </TITLE>

</HEAD> <BODY>

Hello Word!

<BODI>

</HTML>

Ушбу матнни First. htm./ номи билан сақлаб қўйинг.

First. htm./ файли сақлаб қўйилган папкани очинг ва файл белгисига сичҳончанинг чап тугмачаси билан икки марта босинг, шунда браузер автоматик ишга тушади, унинг ойнасида сизнинг ҳужжатингиз акс этади.

#### **HTML хужжатининг тузилиши**

НТМІ нинг ҳар ҳандай ҳужжати матнли файл ва бир ёки бир неча сатрни эгаллайдиган тег деб номланувчи элементларни ўзида мужассам этган. Тегларни бошҳа элементлардан ажратиш жуда осон: улар учбурчакли қавслар «<» ва «>» билан чегараланган бўлади. Кўпчилик теглар жуфт холда – очувчи ва ёпувчи холатда фойдаланилади.

HTML тилида теглар номини катта ҳарфларда ҳам, кичик ҳарфларда ҳам ёзиш мумкин, браузер учун бунинг фарҳи йўҳ.

<HTML> теги айни ҳужжат HTML ҳужжати эканлигини кўрсатади. HTML ҳужжатлари <HTML> ёки </HTML> элементи билан чегараланади, масалан: <HTML>

... (HTML ҳужжати) </HTML>

HTML хужжати иккита асосий хисмдан – хужжат сарлавхаси ва хужжат асосидан иборат:

<HEAD>

. . . (хужжат сарлавҳаси)

</HEAD> <BODI>>

.... (хужжат асоси)

<BODI>

</HTML>

#### Сарлавха тузилиши

Хужжат сарлавҳасига қуйидаги маълумотлар киради:

- Саҳифанинг номи. <title>... </title> саҳифанинг номини аниқлашга имкон беради. У HTML саҳифаси асосида кўринмайди, браузер сарлавҳаси сатрида чиқарилади:

- Сценарийлар. Сахифадаги хар қандай, масалан JavaScriptда ёзилган сценарий;

- Стиллар. Бошҳариш элементлари ва стилларни қўшиш мумкин;

- Метаинформация.

## Матнни текислаш ва форматлаш

Матнни форматлаш HTML нинг энг осон ва шу билан биргаликда, энг асосий қисмидир. Хужжатни ҳандай форматлаш хусусида гаплашайлик. Шуни таъкидлаш керакки, матнни форматлаш ва расмийлаштириш бир нарса эмас. Форматлаш матннинг тузилишини, расмийлаштириш эса унинг ташҳи кўринишни ифодалайди. HTML 4.0 да ҳужжатни расмийлаштириш учун CSS (Cascading Style Sheet – стилларнинг каскадли саҳифалари)дан фойдаланилади.

### Сарлавха теглари

- <hI>...</hI> - <h6>...</h6>/ Сарлавҳа тегаларининг диапазони сарлавҳалар ва кичик сарлавҳалар учун қўлланилади.

*Example:* <u>Сарлавхаларнинг турлари.</u> <HTML>

<HEAD>

<TITLE> First page</TITLE

</HEAD> <BODI>

<H1> Сарлавха 1 </H1>

<H2> Сарлавха 2 </H2>

<Н3> Сарлавха 3 </Н3>

<Н4> Сарлавха 4 </Н4>

<H5> Сарлавха 5 </H5>

<Н6> Сарлавха 6 </Н6>

<BODI>

</HTML>

#### Форматлашнинг асосий теглари

- **BR>.** Узилиш теги бўлиб, каретканинг бир қайтишига тенг келади.

- **<P>**. Абзац тегаси. Абзацни билдириш учун фойдаланилади.

- **<P>** ... **</P>** . Абзацнинг очиш/ёпиш усулида белгиланиши.

- **<PRE>** ... **</PRE>** . Матнни дастлабки форматлаш теги, матндаги бўш жойлар михдорини сахлаш учун фойдаланилади.

- **<NOBR>... </NOBR>** . Матнни узилишсиз сатрларда ёзмоҳчи бўлганингизда ишлатилади.

Web моҳияти саҳифаларнинг боғланишидан иборат. Боғланиш нафаҳат бир ҳужжат доирасидан чиҳиб бошқасига уланиш, балки бошқа сайтларга ҳам уланиш имконини ҳам беради.

Бошқа ҳужжатларга боғланишнинг гипермурожаат деб номланувчи техник усули матнли ссилкалар билан ишлаш шароитини яратиш билан чегараланмайди. Бугунги кунда мурожаатлар сифатида мультимедианинг кўплаб объект ва воситаларидан фойдаланилмокда. Ушбу ҳолатни акс эттириш учун янги атама «гипермедиа» сўзи амалиётга киритилди.

HTML да <A> элементи мавжуд бўлиб, унинг ёрдамида сахифалар боғланади.

<A>...</A> . – Боғланиш элементининг синтаксиси.

Боғланишнинг элементлари ўзига хос атрибут ва белгиларга эга бўлиши керак. Энг асосий, кенг тарқалган ва содда атрибут href ёки гиперматнли мурожаатдир. Ундан кейин кўпинча URL белгиси ишлатилади.

URL ресурсларининг универсал локатори Web боғланишнинг адресидир. У боғланиш протоколи, домен номи (кўпинча www) ресурс (кўпинча файл номи)ни кўрсатувчи префикс (одатда <u>http://)дан</u> иборат бўлади.

Боғланиш элементлари икки хил: абсолют ва нисбий ссилкаларни хосил қилади.

#### Абсолют боғланиш

Тўлиҳ URL қўлланадиган мурожаатлар абсолют мурожаат деб аталади. Бу Web-сайтдан қисман эмас, тўлиқ фойдалансиз, деганидир. Мурожаатга протокол ва домен ҳақида маълумот киритилган. Ушбу маълумотлар сизга Web-узелнинг дастлабки саҳифасига тўғридантўғри кириш имконини беради. Абсолют мурожаатлар ўзингизники бўлмаган, бошҳа серверларда жойлашган узеллардаги адресларни боғлашда муҳимдир.

Масалан, Абсолют мурожаат

Агар сиз default. htm. ни абсолют мурожаат билан боғлашни истасангиз қуйидаги тегларни киритиш керак:

Page1 - <A HREFx''http\ FirstSite\page1. Htm">Page1 </A>

Dog1 - <A HREFx"http <u>\\Server</u> \FirstSite\Dog1.htm"Dog1</A>

Cat1 - <A HREFx"http <u>\\Server</u> \FirstSite\Cats\ Cat 1 .htm"Cat1</A>

Mouse1 - <A HREFx"http <u>\\Server</u> \FirstSite\Cats\Mouse\ Mouse 1 .htm"Mouse1</A>

#### Нисбий боғланиш

Нисбий боғланиш бир сервер ичидаги адреслар бўйича файллар билан боғланиш имконини беради. Бир узел доирасидаги бир саҳифадан бошқа саҳифага боғланиш мурожаатларини яратишда файл номи гиперматнли мурожаатда кўрсатилишиниг ўзи кифоя қилади.

Масаалан, Нисбий мурожаат.

Arap сиз default. htm. ни нисбий мурожаат билан боғлашни истасангиз:

Page1 - <A HREFx"page1. htm">Page1 </A>

Dog1 - <A HREFx"dogs\Dog1 htm ">Dog1</A>

Cat1 - <A HREFx"Cats\ Cat 1 .htm">Cat1</A>

Mouse1 - <A HREFx"Cats\Mouse\ Mouse 1 .htm">Mouse1</A>

Aгар сиз Mouse1. htm. ни нисбий мурожаат билан боғлашни истасангиз:

Page1 - <A HREFx"../../page1. htm">Page1 </A>

Dog1 - <A HREFx"/../..Dogs\Dog1. htm ">Dog1</A>

Cat1 - <A HREFx"../ Cat 1 .htm">Cat1</A>

Mouse2 - <A HREFx"Mouse2 .htm">Mouse2</A>

#### Тасвирлар

Сахифада тасвирларни жойлаштириш учун <img> тегидан фойдаланилади. Ушбу тег мустахил равишда ишлайди, яъни уни ёпиш (</img>) шарт эмас.

<img>теги учун src атритбутини кўрсатиш керак:

Одатда барча суратлар НТМLнинг ўзак катологида жойлашган алохида катологда сақланади. Агар тасвир махсус катологда жойлашган бўлса, у холда унинг манбаси кўрсатилиши керак:

# <imf srcx"images/winter.gif">

Тасвирлар доимо HTML хужжатларида body бўлимида жойлаштирилади. Масалан, <u>тасвирларни кўйиш.</u>

<html> <head> <title> Тасвирни қўйиш </title> </head> <body> <imf srcx"images/picture.gif"> </bodi> </html>

#### Шрифтлар билан ишлаш

#### Font элементи

<font> - - text - - </font> синтаксиси шрифтни
зарур бўлган ўлчам, ранг ва стилда ўзгартира олади.

Бунинг учун куйидаги атрибутлардан фойдаланиш керак:

• size – матннинг баландлигини аниқлашга ёрдам берадиган атрибут;

- color шрифтнинг рангини ўзгартиради;
- face -талаб этилган шрифт номини кўрсатади.

<u>Масалан, <font> атритубларидан фойдаланиш.</u>

<html>

<head>

<title> </title> атрибутларидан фойдаланиш

</head>

<body>

<fond size x"5" colorx"#555555">

```
<font facex"Arial">Arial</font><br>
```

```
<font facex"Frial Narrow"> Arial narrow</font><br></font>
```

</10111>

</body>

</html>

#### Назорат учун саволлар

- 1. HTML нима?
- 2. НТМ нинг жорий версияси хандай?
- 3. Тег деганда нимани тушунасиз?
- 4. Тегларни расмийлаштириш учун ҳандай талаблар қўйилади?
- 5. Сахифани тасвирловчи умумий текстдан тегларни қандай қилиб ажратиб олиш мумкин?
- 6. Очувчи тег ва ёпувчи тег атамаларининг моҳиятини тушунтиринг.
- 7. HTML тилидаги асосий теглар ва уларнинг вазифаларини айтинг.

## Адабиётлар:

- Yakubov A.X., Sagatov M.V., Irmuhamedova R.M. va boshqalar. Informatika .Axborot texnologiyalari fanidan tajriba ishlarini bajarish uchun uslubiy ko'rsatmalar. 1,2-qism. Toshkent, TDTU: 2005, 61 b.
- 2. М. Арипов. Internet ва электрон алока асослари (узбек тилида). Тошкент, Университет, 2000, 132 б.
- Симонович С.В., Мураховский В.И. Интернет у вас дома: Полное руководство начинаюхего пользователя. – М.: АСТ-ПРЕСС КНИГА, 2004. – 432 с.
- 4. Леонтьев В.П. Новейшая энциклопедия Интернет 2004, Олма-Пресс, 2004.-784 с.
- 5. Алексей Гончаров "Самоучитель HTML" Питер. 2005
- 6. Апорт http://www.aport.ru
- 7. Sindex http://www.yandex.ru

- 8. Rambler http://www.rambler.ru
- 9. А.Петюшкин. HTML Экспресскурс. Феникс. 2004
- 10. А.Матросова, М.Чаунин, А.Сергеев HTML 4.0 "Новый уровень создан". Питер. 2005
- http://www.ict.nsc.ru/rus/docs/html-gd/refrence.html
   Институт вычислительных технологий Сибирского отделения Российской академии наук.

### Мундарижа

| 1 – тажриба иши.<br>ABBYY Fine Reader дастури билан танишиш                       | 3 |
|-----------------------------------------------------------------------------------|---|
| 2-тажриба иши.<br>MathCad ёки Matlab тизимларда илмий-техник<br>масалаларни ечиш. | 9 |
| <ul><li>3 – тажриба иши</li><li>Излаш тизимларида ишлаш</li></ul>                 |   |
| 4-тажриба иши                                                                     |   |

| Эл<br>фоі<br>.21   | іектрон по<br>ідаланиш  | чта хизматла      | аридан 1<br> | илмий<br>•••• | фаолия<br> | ятда<br> |
|--------------------|-------------------------|-------------------|--------------|---------------|------------|----------|
| 5 - Ta<br>W<br>.24 | ажриба иш<br>eb-cайтлар | иши<br>ин HTML ті | или ёрд      | амида з       | яратиш     | Ι        |
| Адаби<br>.35       | иётлар                  |                   |              |               |            |          |